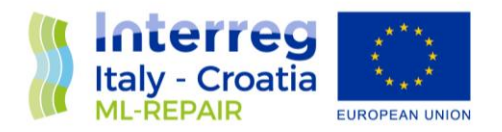

## Geo-Database on parameters recorded for ADLFG and ML during the ROV, SCUBA or beach litter investigations

WP4 – Activity 4.3 - Monitoring of ALDFG and ML affecting Natura 2000 sites

## DELIVERABLE D4.3.2

Partner in Charge: PP4 (IZOR)

Partners involved: PP1 (ISPRA), PP2 (M.A.R.E.), PP4 (IZOR)

Status: Final Version

**Distribution:** Public

Date: December 2019

ML-Repair Reducing and preventing, an integrated Approach to Marine Litter Management in the Adriatic Sea – Axis 3 – SO 3.3

European Regional Development Fund

www.italy-croatia.eu

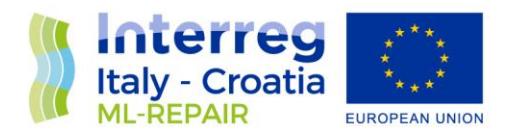

| 1 A GEO | D-DATABASE1 |
|---------|-------------|
|---------|-------------|

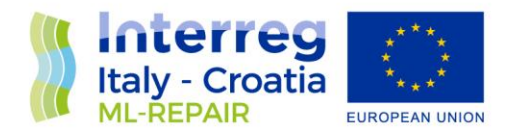

## 1 A GEO-DATABASE

The aim of the activity 4.3 was to increase the knowledge of the environmental status of five selected Natura 2000 sites in Italy and Croatia in relation to ML and ALDFG through monitoring activities. One of the deliverables is a geo-database that contains information about the amount, distribution and typology of ML and ALDFG in those five sites.

Geo-database web page: http://faust.izor.hr/mlrepair/pocetna

After entering the user name and password the first page with general statistics of all entries is open.

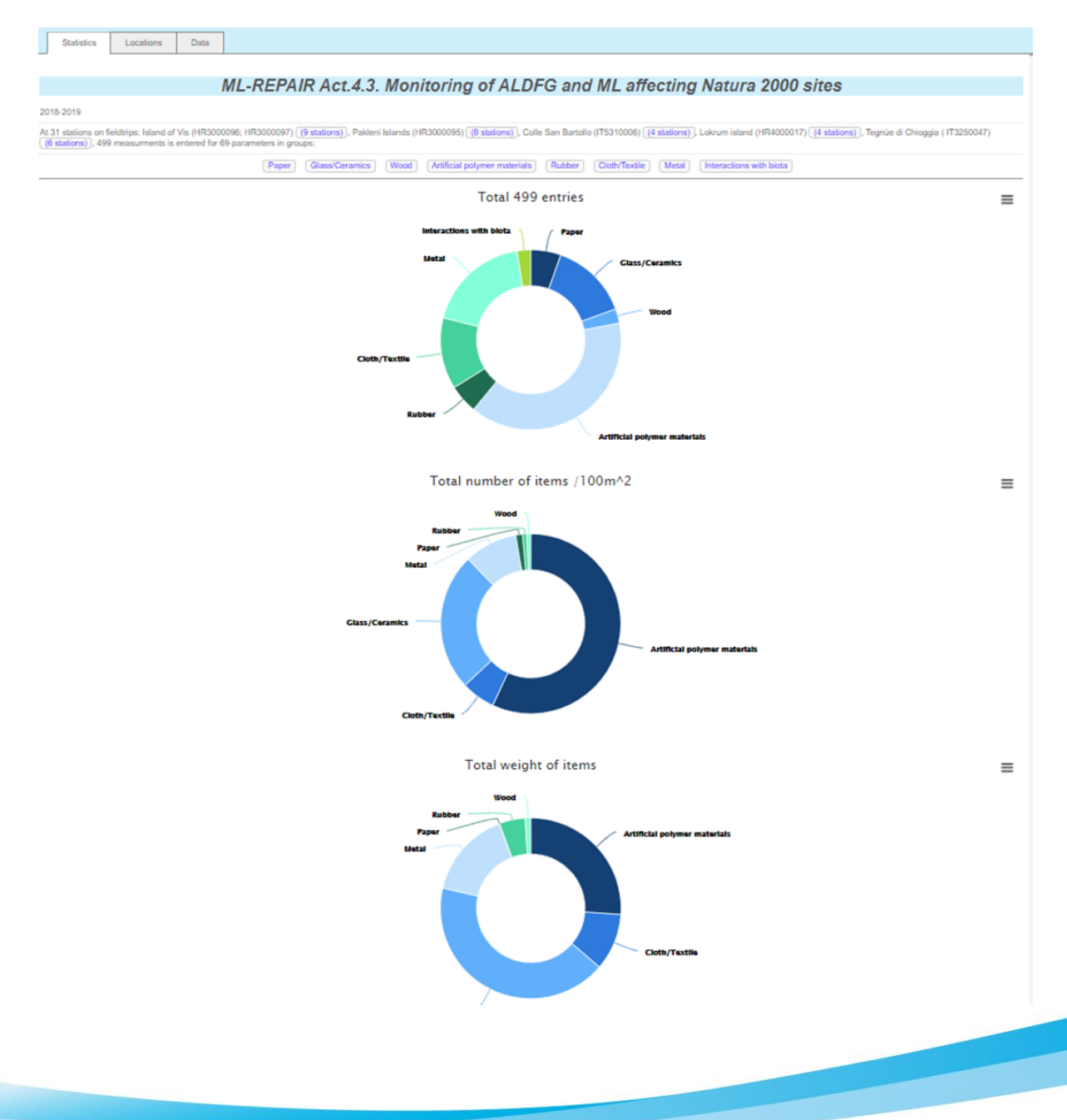

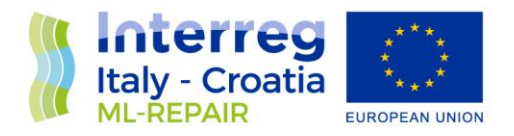

In the next tab "Locations", there is a list of locations where the monitoring was performed with information on the type of monitored area surface (polygon, 4x25 m or 4x50 m transect, 100 m beach transect), average depth and coordinates of each location

| Statistics Locations                                         | Data            |              |                     |                      |      |                                       |                                       |
|--------------------------------------------------------------|-----------------|--------------|---------------------|----------------------|------|---------------------------------------|---------------------------------------|
| Project ML-REPAIR Act.4.3. N<br>Island of Vis (HR3000096; HR | lonitoring of a | ALDFG and ML | affecting Natu      | ıra 2000 sites field | trip | arta Satelit                          | © 2019 Google                         |
| current:                                                     | 45              | 5.215778     |                     | 12.394826            |      | w names                               |                                       |
| Locations table                                              |                 |              |                     |                      |      |                                       |                                       |
| Name                                                         | Туре            | Avg depth    | Area m <sup>2</sup> | Coordinates          |      |                                       |                                       |
| Cittadella                                                   | poligon         | 19           |                     |                      | ×    |                                       |                                       |
| Club_Sommozzatori_Rovigo                                     | poligon         | 20           |                     |                      | ×    |                                       |                                       |
| Serenissima_Sub                                              | poligon         | 21           |                     |                      | ×    |                                       |                                       |
| Sub Mestre                                                   | poligon         | 19           |                     |                      | ×    |                                       |                                       |
| Transetto1                                                   | poligon         | 18           |                     |                      | ×    |                                       |                                       |
| Transetto12                                                  | poligon         | 22           |                     |                      | ×    |                                       |                                       |
| Bargujac                                                     | 4x25            | 4            |                     |                      | ×    | · · · · · · · · · · · · · · · · · · · |                                       |
| Bočina                                                       | 4x25            | 7            |                     |                      | ×    |                                       |                                       |
| Čarnjeni Bok                                                 | 4x25            | 7            |                     |                      | ×    |                                       |                                       |
| Duboka                                                       | 4x25            | 8            |                     |                      | ×    |                                       |                                       |
| Kardovan                                                     | 4x25            | 6            |                     |                      | ×    |                                       |                                       |
| Mala i Vela Spilja                                           | 4x25            | 5            |                     |                      | ×    |                                       |                                       |
| Palmižana                                                    | 4x25            | 6            |                     |                      | ×    |                                       |                                       |
| Perna                                                        | 4x25            | 7            |                     |                      | ×    |                                       |                                       |
| Pod manastijerom                                             | 4x25            | 7            |                     |                      | ×    |                                       | -                                     |
| - · ·                                                        |                 | -            |                     |                      | •    |                                       |                                       |
| Add new Save                                                 |                 |              |                     |                      |      |                                       |                                       |
|                                                              |                 |              |                     |                      |      |                                       | · · · · · · · · · · · · · · · · · · · |
| Choose File No file choser                                   |                 |              |                     |                      |      |                                       | a 2019 Google                         |

Double click on the coordinates gives you the list of starting and ending points of the transects or all the points in the polygon field.

| Statistics Location                                       | ns                    | Data                  |                        |                           |                |            |                            |                                                                                                    |
|-----------------------------------------------------------|-----------------------|-----------------------|------------------------|---------------------------|----------------|------------|----------------------------|----------------------------------------------------------------------------------------------------|
| Project ML-REPAIR Act.4.3.<br>trip Island of Vis (HR30000 | Monitori<br>96; HR300 | ng of ALDFG<br>00097) | and ML affectir        | g Natura 2000 sites field | d Karta        | Satelit    |                            |                                                                                                    |
| current                                                   |                       | 0                     |                        | 0                         | Show names     |            |                            |                                                                                                    |
| Locations table                                           |                       |                       |                        |                           |                |            |                            | and the second                                                                                                    |
| Name                                                      | Туре                  | Avg depth             | Area m*2               | Coordinates               |                |            |                            | A Republic                                                                                                    |
| Cittadella                                                | poligon               | 19                    |                        |                           |                |            |                            |                                                                                                    |
| Club_Sommozzatori_Rovigo                                  | poligon               | 20                    |                        |                           |                |            |                            |                                                                                                    |
| Serenissima_Sub                                           | poligon               | 21                    |                        |                           |                |            |                            |                                                                                                    |
| Sub Mestre                                                | poligon               | 19                    |                        |                           |                |            |                            | H 2adres                                                                                                    |
| Transetto1                                                | poligon               | 18                    |                        |                           |                |            |                            | AND THE REAL                                                                                                    |
| Transetto12                                               | poligon               | 22                    |                        |                           |                |            |                            | Sale and a state                                                                                                    |
| Bargujac                                                  | 4x25                  | 4                     |                        |                           |                |            |                            | the part of the second                                                                                                    |
| Bočina                                                    | 4x25                  | 7                     |                        |                           |                |            | Constin Standard .         | and the second second sec |
| Čarnjeni Bok                                              | 4x25                  | 7                     |                        |                           |                |            |                            | A DECEMBER OF A DECEMBER OF A DECEMBER OF A DECEMBER OF A DECEMBER OF A DECEMBER OF A DECEMBER OF A DECEMBER OF                                                                                                    |
| Duboka                                                    | 4x25                  | 8                     |                        |                           |                |            |                            |                                                                                                    |
| Kardovan                                                  | 4x25                  | 6                     |                        |                           | and the second |            |                            |                                                                                                    |
| Mala i Vela Spilja                                        | 4x25                  | 5                     |                        |                           |                |            |                            |                                                                                                    |
| Palmižana                                                 | 4x25                  | 6                     | (m)                    | les.                      | aller .        |            |                            |                                                                                                    |
| Perna                                                     | 4x25                  | 7                     | 43.162090362           | 80954 16.3950199074546    | 164 ×          | 1214       |                            |                                                                                                    |
| Pod manastijerom                                          | 4x25                  | 7                     | 43.162155<br>43.162183 | 16.395307<br>16.39542     | ×              | 1          |                            |                                                                                                    |
|                                                           |                       |                       | 43.162273              | 16.395704                 | ×              | e de       |                            |                                                                                                    |
| Add new Save                                              | ]                     |                       | 43.162058              | 16.39454                  | × manue        |            |                            | +                                                                                                    |
|                                                           | 5                     |                       | 43.162261              | 16.39475                  | X              |            |                            |                                                                                                    |
|                                                           |                       |                       | 43.162226              | 16.394444                 |                |            |                            |                                                                                                    |
| Choose File No file chos                                  | en                    |                       |                        |                           | Google         | ⊂.2019 God | Sikovni prikaz ©2019 Terra | Metrics Uvjeti pružanja usluge Prijavi pogrešku na k                                                                                                    |

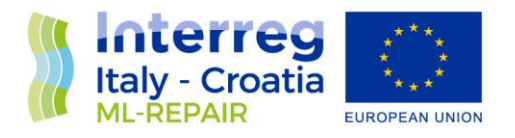

In the next tab "Data" there is a list of selected Natura 2000 sites.

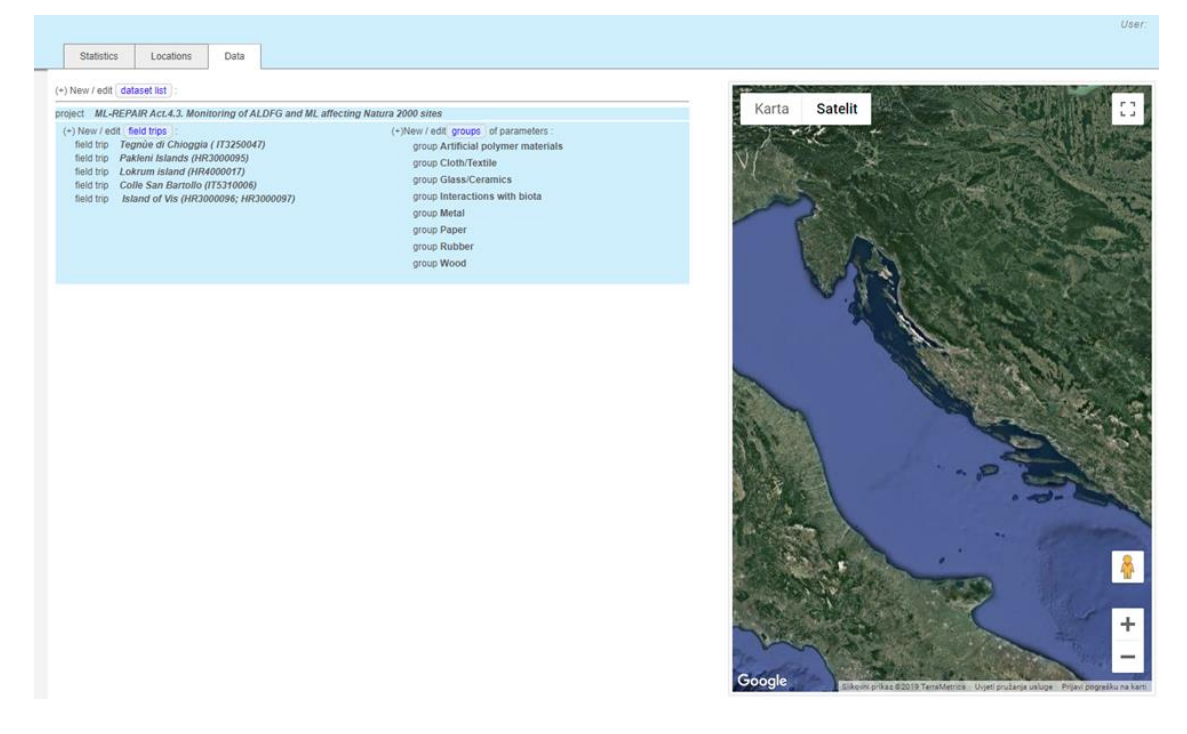

After selecting one of the sites, one can enter the "station list". Here you need to choose your already entered location for specific N2000 site and additionally enter the time and date of the survey.

| roject ML-REPAIR A | ct.4.3. Monitorin | g of ALDFG and | ML affecting N | atura 2000 sites t | eren Island | Karta      | Satalit |     |           |                                                |              |  |
|--------------------|-------------------|----------------|----------------|--------------------|-------------|------------|---------|-----|-----------|------------------------------------------------|--------------|--|
| AI2 (HK2000030; 1  | 162000031)        |                |                |                    |             | Show names | Satent  |     |           |                                                |              |  |
| curren             | t i               |                | 0              |                    | 0           |            |         |     |           |                                                |              |  |
| Stations table     |                   |                |                |                    |             |            |         |     |           |                                                | 10 - 14      |  |
| Name               | depth             | day            | time           | area m^2           |             |            |         |     |           |                                                | 19 Generalit |  |
| ela Travna         | 6                 | 15.06.2018     | 11:30          |                    | ×           |            |         |     |           |                                                |              |  |
| tuda               | 4                 | 15.06.2018     | 13:00          |                    | ×           |            |         |     |           |                                                |              |  |
| lukavac            | 7                 | 15.06.2018     | 14:30          |                    | ×           |            |         |     |           |                                                |              |  |
| argujac            | 4                 | 15.06.2018     | 16:30          |                    | ×           |            |         |     |           |                                                |              |  |
| mokova Mala        | 4                 | 16.06.2018     | 12:00          |                    | ×           |            |         |     | and there |                                                |              |  |
| tonĉica            | 8                 | 16.06.2018     | 14:00          |                    | ×           |            |         |     | mit p     | 17                                             |              |  |
| tonca              | 9                 | 16.06.2018     | 16:00          |                    | ×           |            |         | 1.5 |           | 13/1                                           |              |  |
| Add new S          | oose File No fi   | le chosen      |                |                    |             | 9 2019 Geo | (Jii    |     |           | 147<br>19 - 19 - 19 - 19 - 19 - 19 - 19 - 19 - |              |  |
|                    |                   |                |                |                    |             | 100        |         |     |           |                                                |              |  |

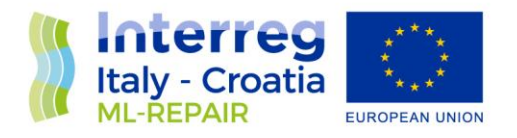

If you want to choose a specific group of parameters in the "Data" tab, you do it by choosing edit to enter the data or validate to see a graphical representation.

| Statistics                                                                                         | Location                                                                                                    | s Data                                                                                                  |                                                                                                    |
|----------------------------------------------------------------------------------------------------|----------------------------------------------------------------------------------------------------|----------------------------------------------------------------------------------------------------|----------------------------------------------------------------------------------------------------|
| New / edit d                                                                                       | PAIR Act.4.3.                                                                                                    | Monitoring of ALDFG                                                                                     | and ML affecting Natura 2000 sites                                                                                                    |
| ) New / edit<br>field trip 17<br>field trip 12<br>field trip 12<br>field trip 14<br>PO:8 (+<br>(+) | field trips :<br>fegnùe di Chio<br>Pakleni Islands<br>okrum island<br>Colle San Barte<br>Island of Vis (I<br>) New / edit si | ggia (173250047)<br>(HR3000095)<br>(HR4000017)<br>Dito (175310006)<br>HR3000096; HR30000<br>ations list | (+)New / edit groups of parameters :<br>group Artificial polymer materials<br>group Cloth/Textile<br>group Glass/Ceramics<br>group Interactions with biota<br>group Metal<br>oup group Paper |
| edit vali<br>edit vali<br>edit vali<br>edit vali<br>edit vali<br>edit vali<br>edit vali            | dation Artifici<br>dation Cloth/<br>dation Glass<br>dation Metal<br>dation Paper<br>dation Rubbe<br>dation Wood              | al polymer materials<br>Textile<br>'Ceramics<br>ar                                                      | group Rubber<br>group Wood                                                                                                    |

When entering the specific group of parameters, one should choose the station and then enter the values for the items found. Items are labelled according to their code (Annex 8.1 – Master List of Categories of Litter Items – Monitoring Guidance for Marine Litter in European Seas. MSFD GES Technical Subgroup on Marine Litter TSG-ML, July 2013) and the values represent the number of items per 100 m2. The last two columns are Tot W the total weight (Tot W) and the total number (Tot N) per category.

| wetai -      |       |         |        |        |        |      |        |      |        |        |        |         |         |   |
|--------------|-------|---------|--------|--------|--------|------|--------|------|--------|--------|--------|---------|---------|---|
|              | С     | urrent: |        |        |        |      |        | 0    |        |        |        |         |         | ( |
| Units: /100  | m^2   |         |        |        |        |      |        |      |        |        |        |         |         |   |
| Station      | Depth | G175    | G176   | G180   | G182   | G185 | G187   | G193 | G194   | G196   | G197   | Tot W   | Tot N   |   |
| Stiniva      | 11,0  |         | 0,2500 |        |        |      |        |      |        |        |        | 0,1000  | 0,2500  | > |
| Rukavac      | 7,0   |         | 0,2500 |        |        |      |        |      |        | 0,2500 |        | 1,6400  | 0,5000  | > |
| Smokova Mala | 4,0   | 5,7500  | 0,2500 | 0,7500 |        |      |        |      |        |        | 1,0000 | 14,7000 | 7,7500  | > |
| Stončica     | 8,0   |         | 0,2500 |        | 0,5000 |      |        |      |        |        |        | 3,1000  | 0,7500  | > |
| Stonca       | 9,0   | 4,0000  | 2,2500 |        |        |      | 0,2500 |      | 0,7500 | 1,2500 | 3,2500 | 22,4000 | 11,7500 | > |

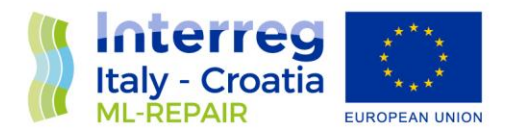

In the graphical representation, one could choose to view different groups of parameters, N2000 sites and subcategories e.g. type of items.

| Sta                                                         | atistic                                   | Locations Data                                                                       |
|-------------------------------------------------------------|-------------------------------------------|--------------------------------------------------------------------------------------|
| group: Q<br>trip: Pa<br>parametr<br>current V<br>station: [ | Glas<br>Ikleni<br>ter: [<br>VF : [<br>ALL | s/Ceramics   parameter status: parameter status: parameter status: comment: comment: |
| Save                                                        | 30                                        | VF: 🖉 🖉 🚽 🚽                                                                          |
| 2                                                           | ?7.5                                      | 7 0 0 0 0 0 0 0 0 0                                                                  |
|                                                             | 25                                        |                                                                                      |
| 2                                                           | 2.5                                       |                                                                                      |
| -                                                           | 20                                        |                                                                                      |
| pieces)                                                     | 7.5                                       |                                                                                      |
| ttles (incl                                                 | 15                                        |                                                                                      |
| Bo                                                          | 10                                        |                                                                                      |
|                                                             | 7.5                                       |                                                                                      |
|                                                             | 5                                         |                                                                                      |
| :                                                           | 2.5                                       |                                                                                      |
|                                                             | 0                                         | Ždrilca Stipanska Kardovan Taršće Palmižana Duboka Čarnjeni Bok<br>station           |